## ้คู่มือการติดตั้งและใช้งาน Softether VPN Client

สำหรับ OS: Windows, Linux, Mac OS X, FreeBSD and Solaris.

1. ดาวโหลด Application ทาง <u>https://softether.org</u>

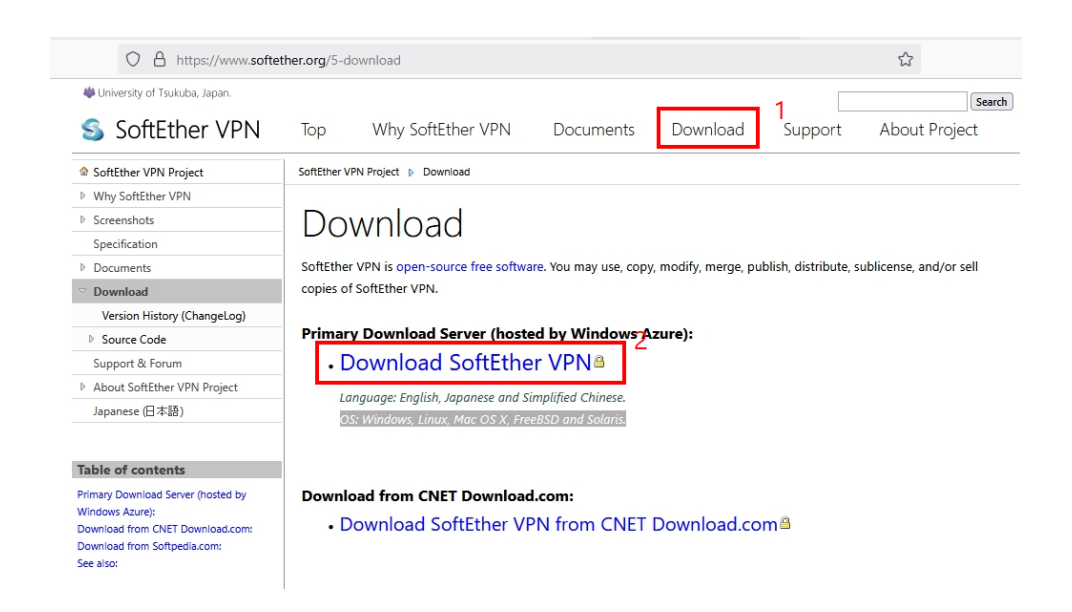

2.ระบบจะพาไปหน้าเลือกซอฟแวร์

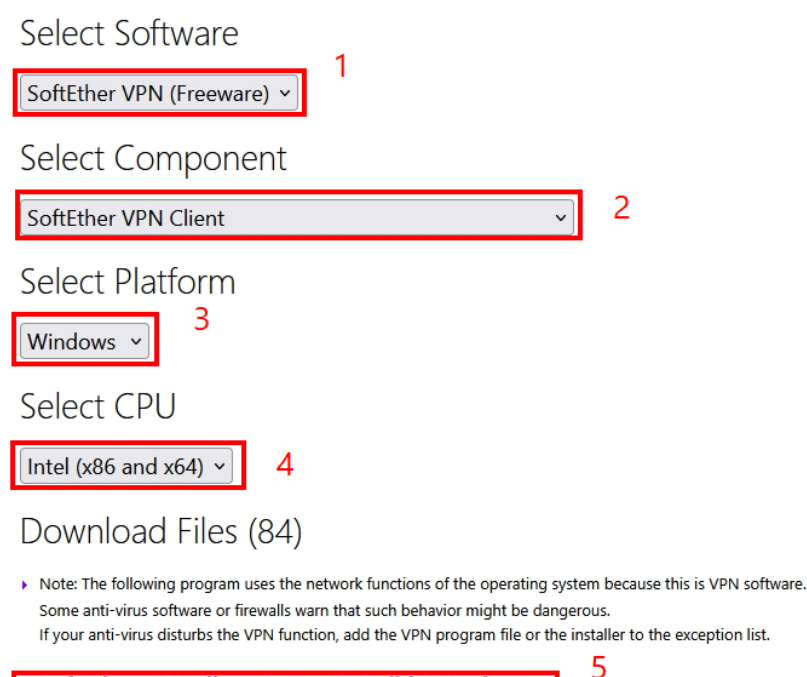

#### SoftEther VPN Client (Ver 4.43, Build 9799, beta)

softether-vpnclient-v4.43-9799-beta-2023.08.31-windows-x86\_x64-intel.exe (53.63 MB) [Non-SSL (HTTP) Download Link) Try this if the above link fails because your HTTP client doesn't support TLS 1.2. Release Date: 2023-08-31 <Latest Build>

- (1) เลือกซอฟแวร์ที่จะดาวน์โหลด
- (2) ให้ระบุประเภทซอฟแวร์ที่จะดาวน์โหลด SoftEther VPN Client
- (3) จากนั้นเลือกระบบ ปฏิบัติการ เช่น Windows, Mac หรือ Linux
- (4) เลือกประเภทระบบประมวลผลอุปกรณ์ของท่าน
- (5) กดดาวน์โหลดจากลิงก์ที่ปรากฏด้านล่าง

3 หลังจากดาวน์โหลดเสร็จสิ้นให้ ดับเบิ้ลคลิ๊กเพื่อทำการติดตั้ง ในหน้าที่ 2 ให้เลือก SoftEther VPN Client จากนั้นกด Next จนเสร็จ

🛐 SoftEther VPN Setup Wizard (Version 4.43.9799)

Select Software Components to Install

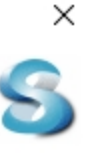

| SoftEther VPN Client   |                            |
|------------------------|----------------------------|
| SoftEther VPN Client M | lanager (Admin Tools Only) |
|                        |                            |
|                        |                            |

#### About SoftEther VPN Client

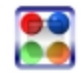

Install it on VPN client comuters. A VPN client computer will be able to connect to the central VPN Server. The management tools will be also installed.

| < Back | Next > | Cancel |
|--------|--------|--------|

# 4.หลังจากติดตั้งสำเร็จ ให้ดับเบิ้ลคลิ๊กที่ Add VPN Connection เพื่อตั้งค่าการเชื่อมต่อ

-

| Connect Edit View Virtual Adapter Smart Card                                                                                                    | Tools Help                                                                                                    |                                                                                                    |                                                                                  | × |
|----------------------------------------------------------------------------------------------------|----------------------------------------------------------------------------------------------------|----------------------------------------------------------------------------------------------------|----------------------------------------------------------------------------------|---|
| VPN Connection Setting Name Status                                                                                                    | /PN Server Hostname                                                                                                    | Virtual Hub                                                                                            | Virtual Network Ada                                                              |   |
|                                                                                                    |                                                                                                    |                                                                                                    |                                                                                  |   |
| 5.ในหน้าต่างการตั้งค่าให้กำหนดค่าดังนี้                                                                                                    |                                                                                                    |                                                                                                    |                                                                                  |   |
| Please configure the VPN Connection Setting for VPI     Setting Name:   RUS     Destination VPN Server:   Specify the host name or IP address, and the po and the Virtual Hub on the destination VPN Server     Most Name:   vpn.rmutsb.ac.th     Port Number:   443     Virtual Hub Name:   Disab     Virtual Hub Name:   RUS     Proxy Server as Relay:     Vou can connect to a VPN Server via a proxy server     Import IE Proxy Server Settings     Proxy Type:   Direct TCP/IP Connection (No Prox)     Connect via ATTP Proxy Server     Connect via Server | Virtua <u>l</u> Network Adapte<br>Virtua <u>l</u> Network Adapte<br>VPN Client Adapte<br>VPN Client Adapte | er to Use:<br>ter - VPN<br>ting:<br>hentication informa<br>he VPN Server.<br>ADIUS or NT Doma<br>xxxxx | ation that is required when                                                      |   |
| Server Certificate Verification Option:                                                                                                    | Cert                                                                                                    | Automatically Afte                                                                                     | r Disconnected<br>times<br>15 seconds<br>VPN Always Online)<br>Advanced Settings |   |
| Hide Status and Errors Screens                                                                                                    | e IP Address Screens                                                                                                    | <u>о</u> к                                                                                             | Cancel                                                                           |   |

- (1) ตั้งชื่อการเชื่อมต่อ(อะไรก็ได้)
- (2) ชื่อแม่ข่ายที่ต้องการเชื่อมต่อ vpn.rmutsb.ac.th
  - port ระบุเป็น 443
  - Virtual Hub ระบุเป็น RUS
- (3) Auth Type ระบุ Radius or NT

- User name ใส่ชื่อที่ใช้งานอินเตอร์เน็ตหรือระบบภายในมหาวิทยาลัยพร้อม password ช่องล่าง หลังจากนั้นกด OK

## 6.หลังจากการตั้งค่าเสร็จสิ้นให้ดับเบิ้ลคลิกที่ RUS (หรือชื่อที่ตั้งไว้) เพื่อทำการเชื่อมต่อ

🚦 SoftEther VPN Client Manager

Connect Edit View Virtual Adapter Smart Card Tools Help

| Status  | VPN Server Hostname                      | Virtual Hub                                                                   | Virtual Network Ada                                                                           |
|---------|------------------------------------------|-------------------------------------------------------------------------------|-----------------------------------------------------------------------------------------------|
| Offline | vpn.rmutsb.ac.th (Direct TCP/IP Connecti | RUS                                                                           | VPN                                                                                           |
|         |                                          |                                                                               |                                                                                               |
|         |                                          |                                                                               |                                                                                               |
|         |                                          |                                                                               |                                                                                               |
|         | Status<br>Offline                        | Status VPN Server Hostname   Offline vpn.rmutsb.ac.th (Direct TCP/IP Connecti | Status VPN Server Hostname Virtual Hub   Offline vpn.rmutsb.ac.th (Direct TCP/IP Connecti RUS |

 $\times$ 

### 7.เมื่อเชื่อมต่อสำเร็จ Status จะขึ้นว่า Connected

| SoftEther VPN Client Manager     |              |                                          |             | - 0                 | × |
|----------------------------------|--------------|------------------------------------------|-------------|---------------------|---|
| Connect Edit View Virtual Adapte | r Smart Card | Tools Help                               |             |                     |   |
| VPN Connection Setting Name      | Status       | VPN Server Hostname                      | Virtual Hub | Virtual Network Ada |   |
| Add VPN Connection               |              |                                          |             |                     |   |
| <b>W</b> RUS                     | Connected    | vpn.rmutsb.ac.th (Direct TCP/IP Connecti | RUS         | VPN                 |   |
|                                  |              |                                          |             |                     |   |
|                                  |              |                                          |             |                     |   |
|                                  |              |                                          |             |                     |   |
|                                  |              |                                          |             |                     |   |
|                                  |              |                                          |             |                     |   |
|                                  |              |                                          |             |                     |   |
| I                                |              |                                          |             |                     |   |

8.เมื่อไม่ได้ใช้งานให้คลิ๊กขวาที่ RUS (หรือชื่อที่ตั้งไว้) กด Disconnect เพื่อออกจากระบบ